# S AVDマニュアル Azure Virtual Desktop (AVD) について(学生向け) 作成: 2022/03/25

# 明治学院大学 仮想PC実習室

## ■Azure Virtual Desktop (AVD) とは、

クラウド上で実行される Windows デスクトップの仮想化サービスです。

本学の AVD(仮想 PC 実習室)には、PC 実習室での授業で利用する Microsoft Office アプリ、統計ソフト、開発環境ソフトなど様々なアプリがインストールされています。

利用者は、Windows、Mac、ダブレットなどの様々なデバイスの画面上に、【仮想 PC 実習 室】の Windows のデスクトップ画面を表示して、クラウド上でアプリを実行することができます。

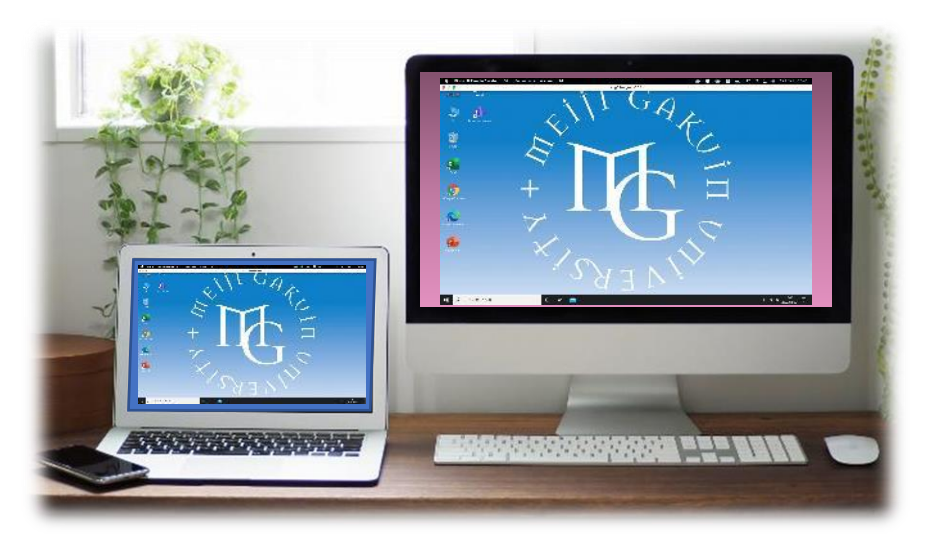

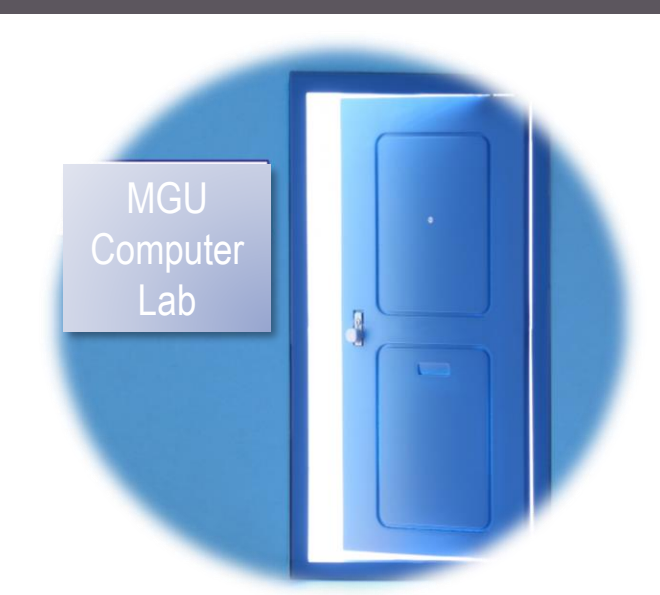

| P.2  | はじめに                |
|------|---------------------|
| P.3  | 注意事項                |
| P.4  | 接続方法と利用条件           |
| P.5  | 接続方法(利便性)           |
| P.6  | 表示画面について            |
| P.7  | ファイルの保存について         |
| P.8  | Office アプリについて      |
| P.9  | 印刷について              |
| P.10 | Global Protect について |
|      |                     |

## ■AVD に接続すると、

- 自宅や通常教室など、どこからでも同じ実習環境設定での PC 実習が可能です。
- 使用するデバイスには、授業で使用するアプリをインストールする必要がありません。
- 様々なデバイス\*で、仮想 PC 実習室の Windows 環境を使用できます。
   \* Apple Silicon 上の macOS、低スペックの PC、Chromebook など
- Microsoft サイトは、<u>こちら</u>を参照

## ■対象者

- ●本学の在学生(2022年度はテスト運用であり、
   一部の授業の履修生のみが使用することができます。)
- ■インストールされているアプリ
  - 別資料【インストールソフトウェア一覧】を参照

## ■本マニュアルについて

- クラウドサービスのため、予告なく画面表示が変わる可能性があります。
- 仮想デスクトップを【**AVD**】、

ローカルリソース(操作する PC)を【ローカル PC】と表記します。

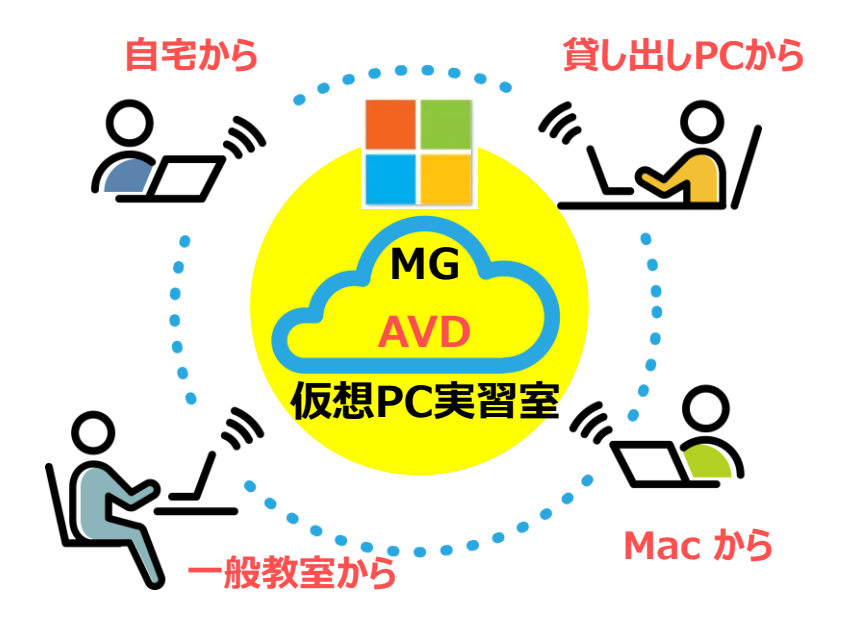

■作成 / 問い合わせ 明治学院大学 情報センター joho@cc.meijigakuin.ac.jp

注意事項 AVDマニュアル

## ■ 注意事項(必ずお読みください)

- □ 本サービス提供に関する補償等は一切行いません。 作成したファイルのバックアップを含め、すべて自己責任で利用してください。
- AVD 上の「ドキュメント」フォルダなどに保存されたファイルは、プロファイルを削除した際等に消失する場合があります。 バックアップとして必ず OneDrive 等にコピーしてください。
- AVD は、常にクラウド上のサーバと通信を行い、画面や操作のやりとりを行なっています。 高額な通信料が発生する場合がありますのでご注意下さい。 高速の通信環境も必要です。必ず大学などの安全な Wi-Fi 環境やパケット定額サービス等を利用するようにしてください。
- □ 初回のサインイン時には各種環境設定が行われるため、デスクトップ画面が表示されるまでしばらく時間がかかります。
- AVD に同時にサインインできる人数は上限があります。 利用人数が上限に達し、サインインできない場合は、時間を空けて再度お試しください。
- ブラウザやアプリを閉じる、また、PCをシャットダウンする等でも、AVDにはサインインした状態が継続されます。 利用が終了したときは必ず速やかに【サインアウト】してください。
- □ 記号などの入力が正しくできない場合があります。 入力が難しい文字は、ローカル PC で入力した文字を【コピー&ペースト】するなどして対応してください。
- □ 機種、OS、ブラウザ、メーカー、周辺機器等の組み合わせにより、挙動が異なりますので、予めご了承ください。

3

## ■接続方法 と 利用条件

● 接続方法は、以下の2通りです。 対象条件を各サイトにて確認してください。

#### ブラウザ

【リモートデスクトップ Web クライアント】 からの接続

- ブラウザーから接続するため、アプリのインストールは不要です。
- 日本語の入力が難しい場合があります。
- 対象条件 : Microsoft参照リンク <u>Web クライアント</u>

| + <b>+</b> 0 |                  |
|--------------|------------------|
|              | Search           |
|              |                  |
|              | <u>+ + + + +</u> |
|              |                  |
|              |                  |
|              |                  |

#### アプリ

#### 【Remote Desktop Client】 からの接続

- アプリのインストールが必要です。
- ・ 比較的、操作に適しています。
- 対象条件 : Microsoft参照リンク <u>Windows</u>、<u>macOS</u>、<u>iOS</u>、<u>Android</u>

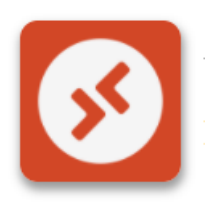

## ■接続方法(利便性)

●接続方法は、下記の表を参考に選択してください。

●主な基準は、「操作」、「ファイルの移動方法」等を基に判定しています。

| 0.5            | ブラウザ |                  |                  |                  | ╼┓ ⊐° । ।        |
|----------------|------|------------------|------------------|------------------|------------------|
| 0 5            | Edge | Chrome           | Safari           | Firefox          | <i>F J 9</i>     |
| Windows        | 0    | Ο                |                  | 0                | Ô                |
| macOS          | Δ    | $\bigtriangleup$ | $\bigtriangleup$ | $\bigtriangleup$ | Ο                |
| iPadOS / iOS ※ | Δ    | Δ                | $\triangle$      | $\triangle$      | 0                |
| Chrome OS ※    |      | Ο                |                  | $\bigtriangleup$ | Ø                |
| Android ※      | Δ    | $\triangle$      |                  | $\bigtriangleup$ | $\bigtriangleup$ |

※ タブレットやスマートフォンは、外付けキーボード、タッチパッド(マウス)との接続を強く推奨します。

※ 端末の種類、メーカー、ブラウザ、周辺機器との組み合わせ等によって挙動が異なりますので、予めご了承ください。

#### ■表示画面について

- 接続時には、AVD 画面は、ローカル PC 上に全画面で表示されています。
- AVD 画面を縮小し、ローカル PC 画面を表示することにより、双方の PC を操作することができます。
- AVD 画面の縮小方法、ファイルの移動方法は、接続方法により異なります。 ※各別マニュアル参照

 

 イメージ
 デュアルディスプレイ ※画角を正常にできない場合があります

 ローカル PC
 AVD

 AVD
 レーカル PC

 AVD
 レーカル PC

 AVD
 レーカル PC

## ■ファイルの保存方法

#### OneDrive

推奨

- 1. ファイルを AVD のデスクトップ上に一時保存します
- 2. AVD 上のブラウザを起動します
- 3. OneDrive を開きます ( ポートヘボン > メール > OneDrive )
- 4. ドラッグ&ドロップでコピーします

ローカル PC 接続方法により異なります ※各マニュアル参照

● ローカル PC を表示して、【コピー】& 【貼り付け】 で移動できます。 ※ ドラッグ&ドロップはできない場合があります。

#### USB メモリ 接続方法により異なります ※各マニュアル参照

- ローカル PC に認識されます。
- Windows 版 AVD アプリでは、リダイレクト領域に表示され、直接移動できます。それ以外の接続では、ローカル PC 経由で移動してください。

#### 個人フォルダ

● Z ドライブ (容量:50MB)

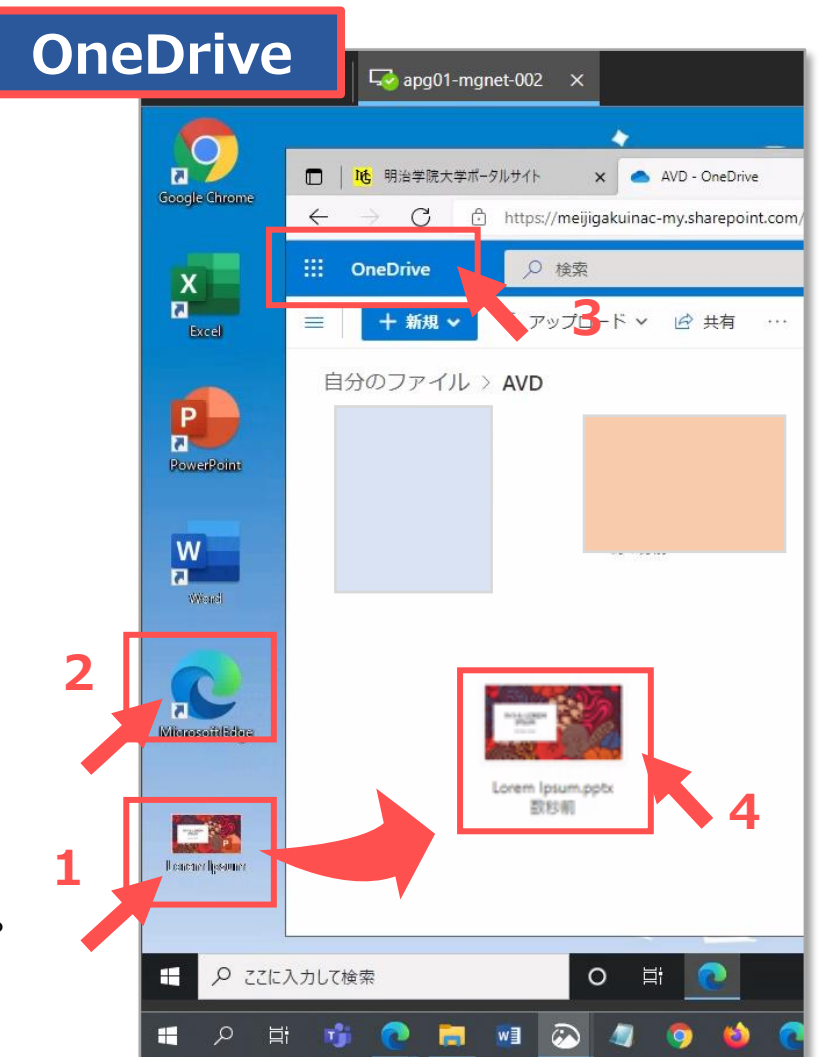

## ■Officeアプリの利用について

- Word や Excel といった Office アプリを使用する際は、MAIN アカウントによるサインインが必要です。
- 個人の MG アカウントに付随している Microsoft 365 ライセンス(5 台分)のうちの1 台分を使用します。
- サインインした Office アプリでは、デフォルトの保存先が自身の OneDrive 上になります。
- 作成した Office ファイルの保存先は、OneDrive を推奨します。

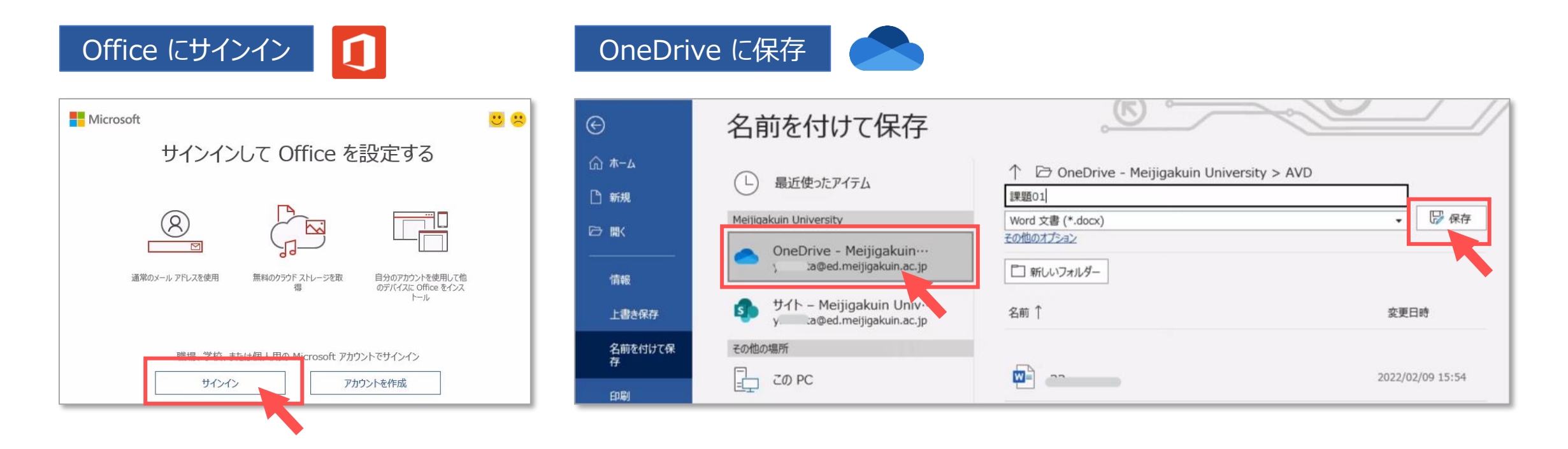

8

# S AVDマニュアル 印刷について

## ■印刷について

## オンデマンドプリンター

- 学内のオンデマンドプリンターと接続されています。
- 表示されていないときは、
  - ① プリンターの選択から、【もっと見る...】をクリック
  - ② 【オンデマンドプリンタ】を選択

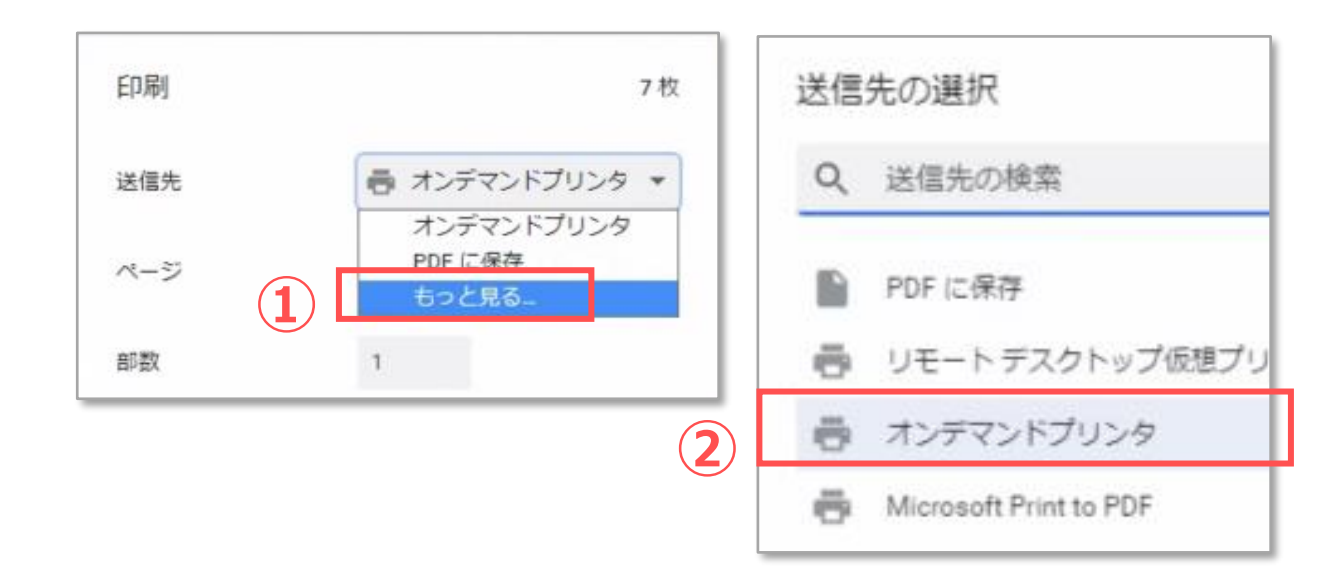

#### ローカルPCのプリンター

- 接続されているプリンターは、【**リダイレクト**】と表示されます。
- 接続(表示)されていないときは、
  - ファイルをローカル PC にコピーして印刷してください。

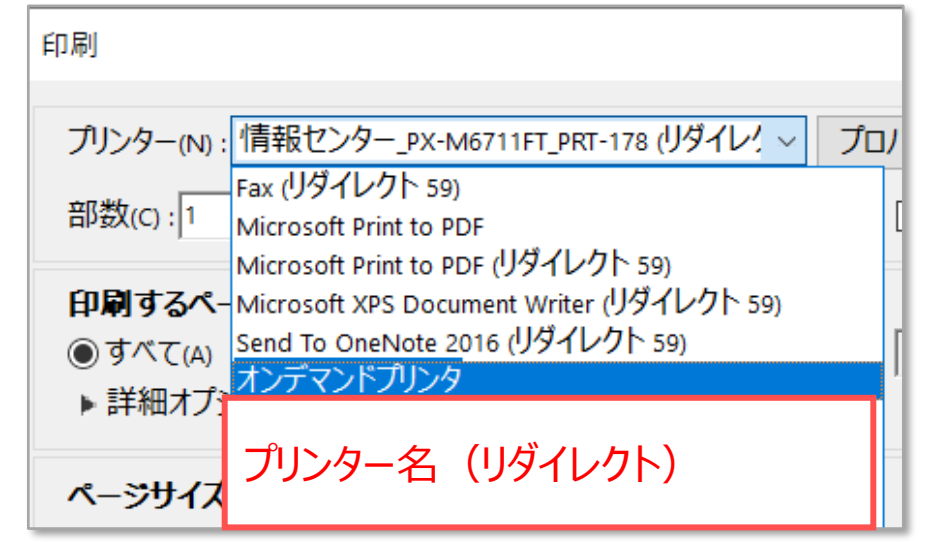

Copyright ©2022 Meiji Gakuin University All Rights Reserved.

## ■ Global Protect について

- AVD に接続すると、【Global Protect】のサインインが表示されます。
- 通常は**サインイン不要**です。
- 画面上をクリックすると、キャンセルされます。 (タスクバーに隠れます)
- MGU-VPN を利用する場合は、サインインして接続してください。
- MGU-VPN アカウントは、すべてのユーザーに付与されていませんのでご注意下さい。

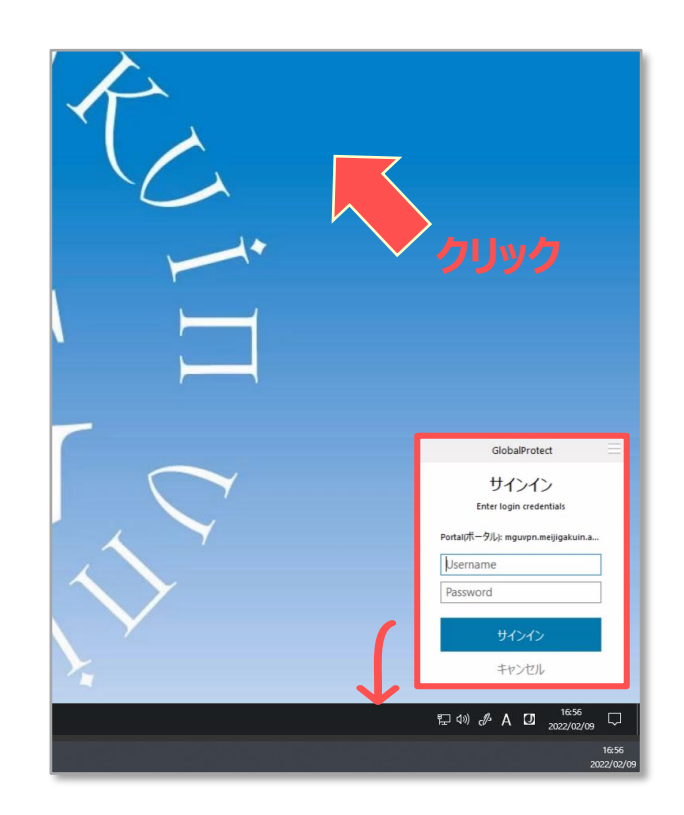

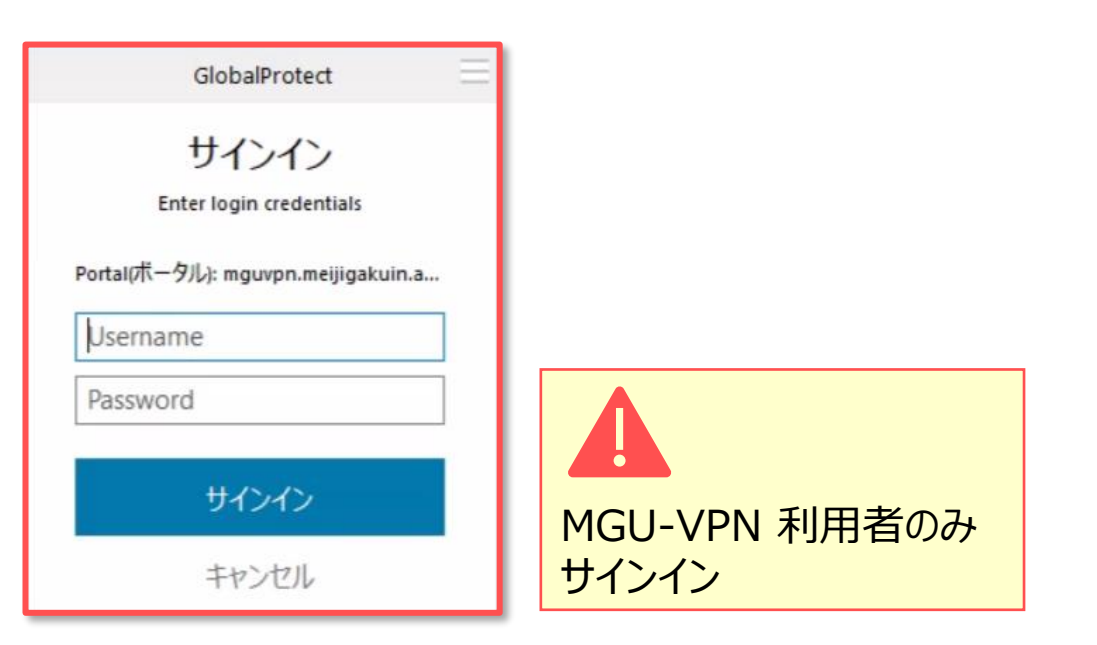